# NASIL BAŞVURU YAPABILIRIM?

- ilk olarak <u>https://app.erasmus.dpu.edu.tr/</u> adresine giderek online başvurunuzu yapmalısınız.
- Sisteme giriş yapabilmeniz için öncelikle "ogr.dpu.edu.tr" uzantılı bir mail adresine sahip olmalısınız.
- Sisteme kayıt olmalısınız.
- E-mail adresinize gelen aktivasyon linkini aktive etmeniz gerekmektedir.
- Şayet kendi adınıza "ogr.dpu.edu.tr" uzantılı bir mail adresiniz yoksa Bilgi İşlem Daire Başkanlığı ya da Öğrenci İşleri Daire Başkanlığı ile iletişime geçiniz.
- Sisteme giriş yaptıktan sonra gerekli tüm bilgileri eksiksiz olarak tamamlamalısınız.
- Gidilecek üniversite seçimini gerçekleştirirken "National Technical University of Ukraine "Igor Skorsky Kyiv Polytechnic Institute" kurumu seçilmelidir. Bu kurumun seçilmemesi durumunda başvuru geçersiz sayılacaktır.
- Gerekli tüm bilgi girişlerini yaptıktan sonra başvurunuzu kaydetmelisiniz.
- Sonrasında BAŞVURU GÖNDER işlemini gerçekleştirmelisiniz.
- Başvuru Formunun 2 adet çıktısını alıp Bölüm Erasmus+ Koordinatörünüze imzalatmalısınız.

| Dumlupınar Universitesi<br>Dış İlişkiler Koordinatörlüğü                                                                                                    | 🖸 Dil Değiştir 🗸 🙆                                                                                                    |  |
|----------------------------------------------------------------------------------------------------|----------------------------------------------------------------------------------------------------|--|
| Anasayfa Anlaşmalar Sıkça Sorulan Sorular İletişim Formu                                                                                                    |                                                                                                    |  |
| loşgeldiniz                                                                                                    |                                                                                                    |  |
|                                                                                                    |                                                                                                    |  |
| 🗹 Erasmus+ Öğrenci Başvuruları                                                                                                    | 🕜 Personel Hareketliliği Başvuruları                                                                                                    |  |
| <ul> <li>Eğer Dumlupınar Üniversitesi öğrencisi iseniz ve</li> <li>sistemimizde bir hesabınız varsa, o zaman buraya tıklayarak giriş yapabilir ve Erasmus başvuru işlemlerinizi gerçekleştirebilirsiniz.</li> <li>eğer sistemimizde hesabınız yoksa, o zaman buraya tıklayarak başvuru işlemleriniz için gerekli adımları takip edebilirsiniz.</li> </ul> | <ul> <li>Eğer Dumlupınar Üniversitesi akademik veya idari personeli iseniz ve</li> <li>sistemimizde bir hesabınız varsa, o zaman buraya tıklayarak giriş yapabilir ve Erasmus başvuru işlemlerinizi gerçekleştirebilirsiniz.</li> <li>eğer sistemimizde hesabınız yoksa, o zaman buraya tıklayarak başvuru işlemleriniz için gerekli adımları takip edebilirsiniz.</li> </ul> |  |
| 약 Incoming Students                                                                                                    |                                                                                                    |  |
| If you are elected to study as an Erasmus Student at Dumlupinar University, then<br>click here for information on how to use this system.                                                                                                    | If you want to visit Dumlupinar University for Erasmus staff mobility, then click<br>here for information on how to use this system.                                                                                                    |  |
| ☑ Partner Institutions                                                                                                    |                                                                                                    |  |
| If you are a partner institution coordinator (Erasmus Office or departmental), using ou<br>ominate your Erasmus Students to Dumlupinar University.<br>see and download a list of students nominated by Dumlupinar University                                                                                                    | ur online system you can<br>to your institution.                                                                                                    |  |
| For more information on how to register and use the system, please click here.                                                                                                    |                                                                                                    |  |
|                                                                                                    |                                                                                                    |  |

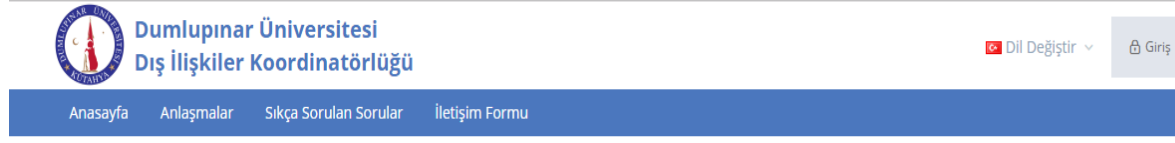

# Hoşgeldiniz

#### 🗹 Erasmus+ Öğrenci Başvuruları

Eğer Dumlupınar Üniversitesi öğrencisi iseniz ve

- sistemimizde bir hesabınız varsa, o zaman buraya tıklayarak giriş yapabilir ve Erasmus başvuru işlemlerinizi gerçekleştirebilirsiniz.
- eğer sistemimizde hesabiniz yoksa, o zaman buraya tıklayarak başvuru işlemleriniz için gerekli adımları takip edebilirsiniz.

#### 串 Incoming Students

If you are elected to study as an Erasmus Student at Dumlupinar University, then click here for information on how to use this system.

#### 🖉 Personel Hareketliliği Başvuruları

Eğer Dumlupınar Üniversitesi akademik veya idari personeli iseniz ve

- sistemimizde bir hesabiniz varsa, o zaman buraya tiklayarak giriş yapabilir ve Erasmus başvuru işlemlerinizi gerçekleştirebilirsiniz.
- eğer sistemimizde hesabınız yoksa, o zaman buraya tıklayarak başvuru işlemleriniz için gerekli adımları takip edebilirsiniz.

#### 串 Incoming Staff

If you want to visit Dumlupinar University for Erasmus staff mobility, then click here for information on how to use this system.

#### **Partner Institutions**

- If you are a partner institution coordinator (Erasmus Office or departmental), using our online system you can
  - nominate your Erasmus Students to Dumlupinar University.
  - see and download a list of students nominated by Dumlupinar University to your institution.

For more information on how to register and use the system, please click here.

| ۵ | Güvenli | https://app.erasmus.dpu.edu.tr |  |
|---|---------|--------------------------------|--|
|---|---------|--------------------------------|--|

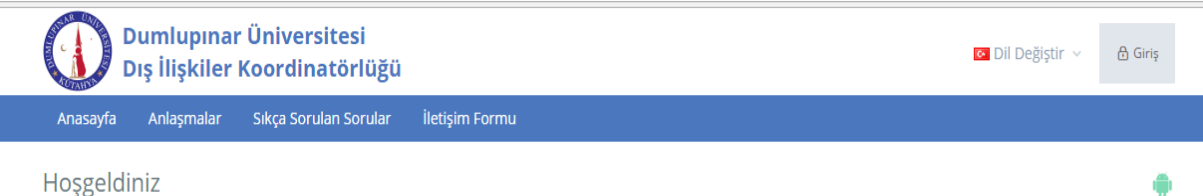

🗹 Erasmus+ Öğrenci Başvuruları

- Eğer Dumlupınar Üniversitesi öğrencisi iseniz ve
  - sistemimizde bir hesabınız varsa, o zaman buraya tıklayarak giriş yapabilir ve Erasmus başvuru işlemlerinizi gerçekleştirebiliriniz. eğer sistemimizde hesabınız yoksa, o zaman buraya tıklayarak başvuru işlemleriniz için gerekli adımları takip edebilirsiniz.

#### 🖉 Personel Hareketliliği Başvuruları

- Eğer Dumlupınar Üniversitesi akademik veya idari personeli iseniz ve • sistemimizde bir hesabınız varsa, o zaman buraya tıklayarak giriş yapabilir
  - ve Erasmus başvuru işlemlerinizi gerçekleştirebilirsiniz. • eğer sistemimizde hesabınız yoksa, o zaman buraya tıklayarak başvuru işlemleriniz için gerekli adımları takip edebilirsiniz.

## 年 Incoming Students

If you are elected to study as an Erasmus Student at Dumlupinar University, then click here for information on how to use this system.

### 串 Incoming Staff

If you want to visit Dumlupinar University for Erasmus staff mobility, then click here for information on how to use this system.

#### 🗹 Partner Institutions

- If you are a partner institution coordinator (Erasmus Office or departmental), using our online system you can • nominate your Erasmus Students to Dumlupinar University.
- see and download a list of students nominated by Dumlupinar University to your institution.
- For more information on how to register and use the system, please click here.

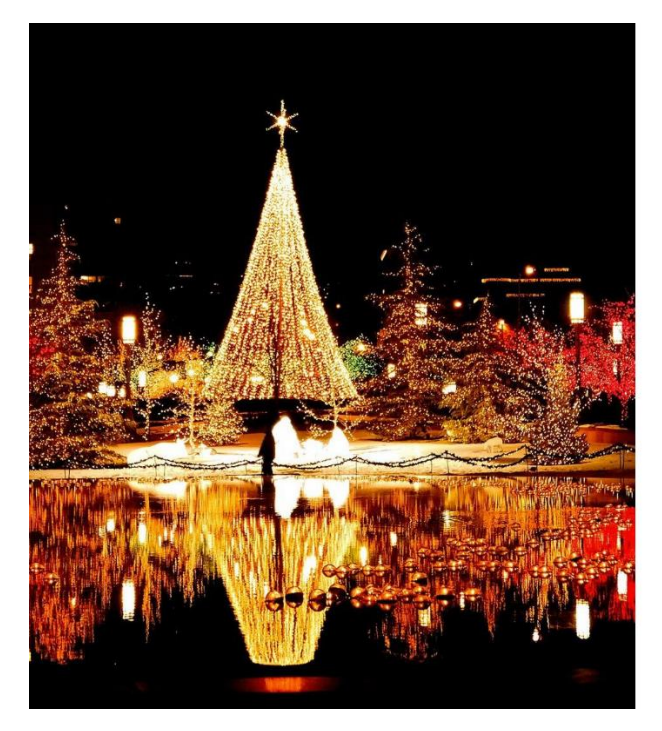

# Dumlupınar Üniversitesi Dış İlişkiler Koordinatörlüğü

| Üyelik türünüzü seçiniz                                | • |
|--------------------------------------------------------|---|
| Üniversitenizi seçiniz                                 | , |
| If you cannot find your institution please contact ust |   |
| İsim                                                   |   |
| As written on your ID card                             |   |
| Soyisim                                                |   |
| As written on your ID card                             |   |
| 👿 E-posta                                              |   |
| Seçiniz                                                | , |
| 🏥 Doğum Tarihi                                         |   |
| 🚔 Şifre                                                |   |
| 🚔 Şifrenizi tekrar yazınız                             |   |
| a methic line                                          |   |
| Doğrulama Kodu                                         |   |

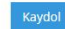

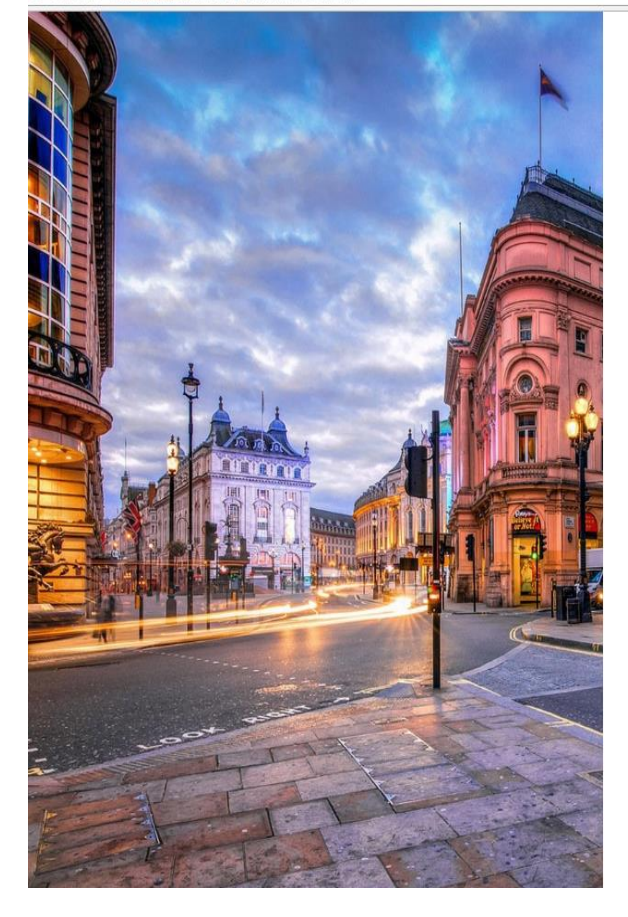

Güvenli | https://app.erasmus.dpu.edu.tr/tr/outgoing-students

# Dumlupınar Üniversitesi Dış İlişkiler Koordinatörlüğü

| E-posta | Şifre                                       |       |
|---------|---------------------------------------------|-------|
|         | Şifremi Unuttum Gir                         | iş    |
|         |                                             |       |
|         |                                             |       |
| f D &   | 2017 © www.erasmusport.com Tüm hakları sakl | ıdır. |

| Dumlupınar Üniversitesi<br>Dış İlişkiler Koordinatörlüğü |                                        | 🛛 Dil Değiştir 🗸 - 🕂 Mehmet Can 🗸 |
|----------------------------------------------------------|----------------------------------------|-----------------------------------|
| Anasayfa Anlaşmalar Sıkça Sorulan Sorular                | İletişim Formu                         |                                   |
| Dashboard Erasmus Programı × Sınav Başvurularım          | Anketlerim Koordinatörler Randevularım |                                   |
|                                                          |                                        |                                   |

Giden öğrenci Öğrenim/ Staj Hareketilliği Online Başvuru Süreci aşağıdaki aşamalardan oluşmaktadır.
Aşağıdaki linkler yeni sayfada açılacaktır.(başvurunuzu @ogr.dpu.edu.tr uzantılı mail adresiniz ile yapınız)

Üyelik kaydınızı gerçekleştirin » Üye Kayıt »
Kayıt olduktan sonra kayıt sırasında verdiğiniz e-posta adresinize gelen mesajda bulunan linke tiklayarak kaydınızı etkinleştirin.
Kayıt olduktan sonra kayıt sırasında verdiğiniz e-posta adresinize gelen mesajda bulunan linke tiklayarak kaydınızı etkinleştirin.
Kayıtı olduktan sonra siteye giriş yapın » Üye Giriş »
Başvuru formunu doldurun » Öğrenim Hareketiliği - Başvuru Formu » | Staj Hareketiliği - Başvuru Formu »

Başvuru formunu doldurun » Öğrenim Hareketiliği - Başvuru Formu » | Staj Hareketiliği - Başvuru Formu »
İsaşvuru formunu doldurun » Öğrenim Hareketiliği - Başvuru Formu » | Staj Hareketiliği - Başvuru Formu »
Inzaladığınız başvuru formunu diğer belgeler ile Dış İlişkiler Koordinatörlüğü'ne teslim edin.

🗟 🕁 🦁